# Ein Angebot ins Bildungsportal eintragen – in 10 einfachen Schritten

1) Gehen Sie auf <u>http://bildung-fuerth.de/bildungsportal/bildungsangebot-eintragen/einloggen/</u>

| Bildungsbüro der Stadt                 | Fürth State                                                                                        |
|----------------------------------------|----------------------------------------------------------------------------------------------------|
| Start Über uns 🝷 Arbeitsbere           | iche * Bildungsportal * Angebote am Übergang Downloads News Kontakt                                |
| 希 / Bildungsportal / Bildungsangebot e | intragen / Einloggen                                                                               |
| Einloggen                              | Anmelden<br>Geben Sie Ihren Benutzernamen und Ihr Passwort ein, um sich an der Website anzumelden: |
| Registrieren                           | Benutzername:                                                                                      |
|                                        | Passwort:                                                                                          |
|                                        | Anmelden                                                                                           |
|                                        | Passwort vergessen?                                                                                |

2) Falls Sie zum ersten Mal hier sind, klicken Sie in der Sidebar auf das Feld "Registrieren" und tragen Sie Ihre Mail-Adresse ein und bestimmen ein persönliches Passwort.

| Start Über uns * Arbeitsb          | ereiche * Bildungsportal * Angebote am Übergang Downloads News Kontakt                                                                                                    |
|------------------------------------|----------------------------------------------------------------------------------------------------|
| # / Bildungsportal / Bildungsangeb | boteintragen / Registrieren                                                                                                    |
|                                    |                                                                                                    |
| Einloggen                          | Neues Profil erstellen                                                                                                    |
| Registrieren                       | Bitte geben Sie hier Ihre E-Mail-Adresse und ein Passwort an. Mit dieser E-Mail und diesem Passwort<br>können Sie sich nach erfolgreicher Registrierung im Bildungsportal anmelden und Bildungsangebote<br>einstellen. |
|                                    | E-Mail *                                                                                                    |
|                                    | Passwort *                                                                                                    |
|                                    | Passwort wiederholen *                                                                                                    |
|                                    | Bitte geben Siz zu ihrer eigenen Sicherheit ein Passwort mit einer Länge von mindestens 8 Zeichen und einer Kombination aus<br>Klein-/Grußbuchstaben und Zahlen an.                                                    |
|                                    | Angaben zum Anbieter                                                                                                    |
|                                    | Bitte geben Sie hier Details zu Ihrer Einrichtung an. Diese Details werden automatisch in von Ihnen<br>angelegte Bildungsangebote übernommen. Sie können nur eine Einrichtung pro Profil anlegen.                      |

3) Sie können ebenfalls gleich Angaben zu Ihrer Einrichtung machen. Diese sind vorerst nur für Sie sichtbar. Klicken Sie abschließend auf "Jetzt Profil erstellen".

| Angabe  | n zum Anbieter                                                                                                    |
|---------|----------------------------------------------------------------------------------------------------|
| 8       | Bitte geben Sie hier Details zu Ihrer Einrichtung an. Diese Details werden automatisch in von Ihnen<br>angelegte Bildungsangebote übernommen. Sie können nur eine Einrichtung pro Profil anlegen. |
| Name de | r Einrichtung                                                                                                    |
|         |                                                                                                    |
| Adresse |                                                                                                    |
|         |                                                                                                    |
|         |                                                                                                    |
| PLZ     |                                                                                                    |
|         |                                                                                                    |
| Ort     |                                                                                                    |
|         |                                                                                                    |

# 4) Im Folgenden erhalten Sie eine Mail, um Ihre Registrierung abzuschließen. Klicken Sie auf "Profil bestätigen".

Sehr geehrte Damen und Herren, sebastian.dyrschka@fuerth.de,

bitte bestätigen Sie Ihre Registrierung für das Bildungsportal durch Klick auf nachstehenden Link: <u>Profil bestätigen</u>

Wenn Sie Ihr Profil nicht anlegen bzw. das Anlegen Ihres Profils rückgängig machen möchten, können Sie dieses durch Klick auf nachstehenden Link löschen: Delete profile

Mit freundlichen Grüßen Bildungsbüro Fürth \_\_\_\_

#### Signatur

# 5) Melden Sie sich erneut an.

# **Profil bearbeiten**

#### E-Mail\*

sebastian.dyrschka@fuerth.de

Passwort \*

Passwort wiederholen \*

# Angaben zum Anbieter

#### Name der Einrichtung

Bildungsbüro Fürth

Adresse

Königstr. 88

#### PLZ

# 90762

# Ort

Fürth

Profiländerungen speichern

6) Unter "Angebot eintragen" können Sie nun Ihr Angebot eintragen. Die rot markierten Felder sind Pflichtfelder.

| Ihr Account                                                                                                    | Ihre Bildungsangebote                                      |         |
|----------------------------------------------------------------------------------------------------|------------------------------------------------------------|---------|
| Angebot eintragen                                                                                                    | + Neues Bildungsangebot erstellen                          |         |
| Ausloggen                                                                                                    |                                                            |         |
| Allgemeine Angaben zum Bildungs                                                                                                    | sangebot                                                   |         |
| Bezeichnung des Bildungsangebots                                                                                                    |                                                            |         |
| Lerngruppen zur Vorbereitung auf den Qu                                                                                                    | ualifizierenden Mittelschulabschluss                       |         |
| Kurzbeschreibung                                                                                                    |                                                            |         |
| Verbereitung auf die Absehlusserüfunger                                                                                                    | n zur Erlangung des Qualifzierenden Mittelschulabschlusses |         |
| (Mathematik & Deutsch)                                                                                                    |                                                            |         |
| (Mathematik & Deutsch)                                                                                                    |                                                            | al      |
| (Mathematik & Deutsch)<br>(Aategorieauswahl (bitte mindestens eine k                                                                                                    | Kategorie auswählen)                                       | ai      |
| (Mathematik & Deutsch)<br>(Aategorieauswahl (bitte mindestens eine k<br>Vorschulalter                                                                                                    | Kategorie auswählen)                                       | •       |
| (Mathematik & Deutsch)<br>(Aategorieauswahl (bitte mindestens eine k<br>Vorschulalter<br>Schule                                                                                                    | Kategorie auswählen)                                       | ان<br>۷ |
| (Mathematik & Deutsch)<br>(Mathematik & Deutsch)<br>Vorschulalter<br>Schule<br>Fort- und Weiterbildung, Hochsc                                                                                                    | Kategorie auswählen)                                       |         |
| (Mathematik & Deutsch)<br>(Mathematik & Deutsch)<br>Vorschulalter<br>Schule<br>Fort- und Weiterbildung, Hochsc<br>Bildung und Integration                                                                                                    | Kategorie auswählen)<br>:hulen                             |         |
| (Mathematik & Deutsch)<br>(Mathematik & Deutsch)<br>Categorieauswahl (bitte mindestens eine P<br>Vorschulalter<br>Schule<br>Fort- und Weiterbildung, Hochsc<br>Bildung und Integration<br>Beratung und Begleitung                                                                                                    | Kategorie auswählen)<br>:hulen                             |         |
| (Mathematik & Deutsch)<br>(Mathematik & Deutsch)<br>(Mathematik & Deutsch)<br>(Mathematik & Deutsch)<br>(Mathematik & Deutsch)<br>(Vorschulalter<br>Schule<br>Fort- und Weiterbildung, Hochsch<br>Bildung und Integration<br>Beratung und Begleitung<br>(Ubergang Schule-Beruf Ausbilde                                                                                                    | Kategorie auswählen)<br>:hulen<br>ung                      |         |
| (Mathematik & Deutsch)<br>(Mathematik & Deutsch)<br>(Mathematik & Deutsch) | Kategorie auswählen)<br>:hulen<br>ung                      |         |

7) In der Kategorieauswahl wählen Sie bitte mindestens eine passende Kategorie aus – Sie können aber auch so viele Kategorien wie für Sie passend auswählen.

| A 11       |         | D'I I    | in the second second second second second second second second second second second second second second second |
|------------|---------|----------|----------------------------------------------------------------------------------------------------|
| Allaemeine | Angaben | zum Bild | ungsangebot                                                                                                    |

Bezeichnung des Bildungsangebots

Lerngruppen zur Vorbereitung auf den Qualifizierenden Mittelschulabschluss

#### Kurzbeschreibung

Vorbereitung auf die Abschlussprüfungen zur Erlangung des Qualifzierenden Mittelschulabschlusses (Mathematik & Deutsch)

Kategorieauswahl (bitte mindestens eine Kategorie auswählen)

| Vorschulalter                                    | ~ |
|--------------------------------------------------|---|
| Schule                                           | ^ |
| Grundschulen                                     |   |
| ☑ Mittelschulen                                  |   |
| Realschulen                                      |   |
| □ Wirtschaftsschule                              |   |
| □ Finanzielle Unterstützung                      |   |
| Gymnasien                                        |   |
| 🗆 Sonderpädagogische Förderzentren               |   |
| Berufliche Schulen                               |   |
| □ FOS/BOS (Fachoberschule/Berufliche Oberschule) |   |
| □ Horte                                          |   |
| Ganztan in Fürth                                 |   |

8) Füllen Sie bitte das Dokument soweit wie möglich aus. Die roten Felder sind die einzigen Pflichtfelder.

| Ansprechpartner                                                                      |                                  |
|--------------------------------------------------------------------------------------|----------------------------------|
| Sebastian Dyrschka                                                                   |                                  |
| E-Mail Ansprechpartner                                                               | Telefon Ansprechpartner          |
| sebastian.dyrschka@fuerth.de                                                         | 0911 / 974 1023                  |
| Link zum Angebot                                                                     |                                  |
| http:// bildung-fuerth.de/angebote-am                                                | n-uebergang/                     |
|                                                                                      |                                  |
| Abschluss/Zertifikat                                                                 |                                  |
| Abschluss/Zertifikat<br>Zielgruppen                                                  |                                  |
| Abschluss/Zertifikat<br>-<br>Zielgruppen<br>Mittelschüler/-innen aus den 9. Abgangsk | lassen der Fürther Mittelschulen |

9) Sollte Ihr "Ort" noch nicht im Dropdown-Menü auffindbar sein, legen Sie ihn bitte an. In Zukunft wird er dann dort auswählbar sein.

| Ort und Termine                             |   |
|---------------------------------------------|---|
| Ort                                         |   |
| Stadt Fürth – Beratungsstelle Bildungspaket | ~ |
| Ort noch nicht vorhanden?                   |   |
| + Neuen Ort hinzufügen                      |   |
| Name                                        | , |
|                                             |   |
| Adresse                                     |   |
|                                             |   |
| 1.<br>1.                                    |   |
| PLZ                                         |   |
|                                             |   |
| Stadt                                       |   |
|                                             |   |
|                                             |   |

10) Klicken Sie auf "Bildungsangebot speichern". Das Angebot ist nun gespeichert, sobald es durch das Bildungsbüro geprüft und ggf. ergänzt wurde, werden Sie benachrichtigt.

Bildungsangebot speichern

# Ihre Bildungsangebote

Das Bildungsangebot wurde erfolgreich erstellt!

+ Neues Bildungsangebot erstellen

| Lerngruppen zur Vorbereitung auf den<br>Qualifizierenden Mittelschulabschluss<br>Erstellt am: 14.11.2019 - 14:34 Uhr<br>Zuletzt bearbeitet am: 14.11.2019 - 14:34 Uhr<br>Status: Noch nicht freigegeben |                                                           | Bildungsangebot bearbeiten | Dischen |
|----------------------------------------------------------------------------------------------------|-----------------------------------------------------------|----------------------------|---------|
| Träger<br>Ansprechpartner                                                                                                    | Sebastian Dyrschk<br>sebastian.dyrschk<br>0911 / 974 1023 | a<br>a@fuerth.de           |         |

Vielen Dank für Ihre Mithilfe!